## Microsoft fiók aktiválása

(Microsoft Outlook, és Teams bejelentkezéshez)

### Nyissuk meg a számítógépen az általunk használt böngészőt

(Microsoft Edge, Google Chrome, Mozilla Firefox stb.)

#### Navigáljunk el a Microsoft oldalára, a bejelentkezéshez

(Közvetlen link: https://support.microsoft.com/hu-hu/office/be-vagy-kijelentkez%C3%A9s-az-outlook-com-on-e08eb8acac27-49f4-a400-a47311e1ee7e)

|   | Microsoft<br>Bejelentkezé                        | s                   |        |  |
|---|--------------------------------------------------|---------------------|--------|--|
|   | E-mail, telefon, vagy<br>Nincs fiókja? Hozzon lé | Skype<br>tre egyet! |        |  |
|   | Nem tud bejelentkezni                            | vissza              | Tovább |  |
| / | 🔍 Bejelentkezési                                 | beállítások         |        |  |
|   | ŀ                                                | Kezdőoldal          |        |  |

Írjuk be a felhasználónevet pl. vezeteknev.keresztnev@std.szerencsiszc.hu

| licrosoft-fiók | vetoen aujuk meg a ka                |                       | nes jeiszot          | × |
|----------------|--------------------------------------|-----------------------|----------------------|---|
|                |                                      |                       |                      |   |
|                |                                      |                       |                      |   |
|                |                                      |                       |                      |   |
|                | /                                    |                       |                      |   |
|                |                                      |                       |                      |   |
|                | Microsoft                            |                       |                      |   |
|                | ← teszt.lorem@outlook.hu             |                       |                      |   |
|                | Jelszó megadása                      |                       |                      |   |
|                | Jeisze megadasa                      |                       |                      |   |
|                | ••••••                               | ି                     |                      |   |
|                | Elfelejtette jelszavát?              |                       |                      |   |
|                | A Microsoft Authenticator alkalmazás | nasználata            |                      |   |
|                |                                      |                       |                      |   |
|                |                                      | Bejelentkezés         |                      |   |
|                |                                      | e e                   | ,                    |   |
|                |                                      |                       |                      |   |
|                |                                      |                       |                      |   |
|                |                                      |                       |                      |   |
|                |                                      |                       |                      |   |
|                | Hasz                                 | nálati feltételek Ada | tvédelem és cookie-k |   |

#### Ezt követően adjuk meg a kapott ideiglenes jelszót

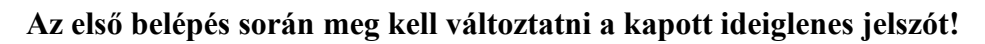

| Microsoft                                                                                       |
|-------------------------------------------------------------------------------------------------|
| @mszrkoal.onmicrosoft.com                                                                       |
| Jelszó frissítése                                                                               |
| Frissitenie kell a jelszavát, mert most jelentkezik be<br>először, vagy mert lejárt a jelszava. |
| Pelenlegi jelsző                                                                                |
| Új jelszó                                                                                       |
| Jelsző megerősítése                                                                             |
| Bejelentkezés                                                                                   |
| Az <u>első mezőbe az ideiglenes jelszót</u> kell újra beírni!                                   |

A második mezőbe az általunk kitalált új jelszót kell beírni, amit a harmadik mezőben meg kell ismételni!

#### A jelszó megváltoztatását követően, a kétfaktoros hitelesítés beállításának elvégzése következik!

Ehhez rendelkezni kell valamilyen okos eszközzel (okostelefon, tablet), amelyre **le kell tölteni valamelyik hitelesítő (Authenticator) alkalmazást a Play áruházból, vagy az AppStore-ból!** Amennyiben már rendelkezünk valamelyik hitelesítő alkalmazással (pl. ügyfélkapu+ -hoz, stb.), abban az esetben nem szükséges másik alkalmazást letölteni!

Ha letöltöttük a Microsoft Authenticator alkalmazást, akkor kattintsunk a "Következő" gombra!

(Ha nem Microsoft hanem más Authenticator-t használunk akkor kattintsunk a "Másik hitelesítő alkalmazást szeretnék használni" feliratra!

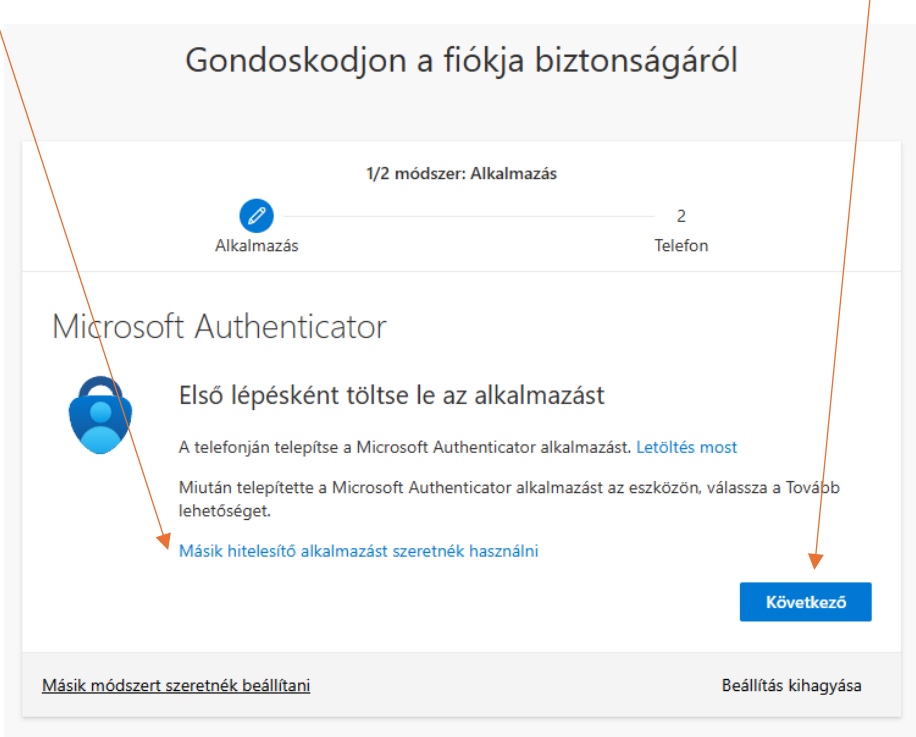

## Kattintás a "Következő" gombra!

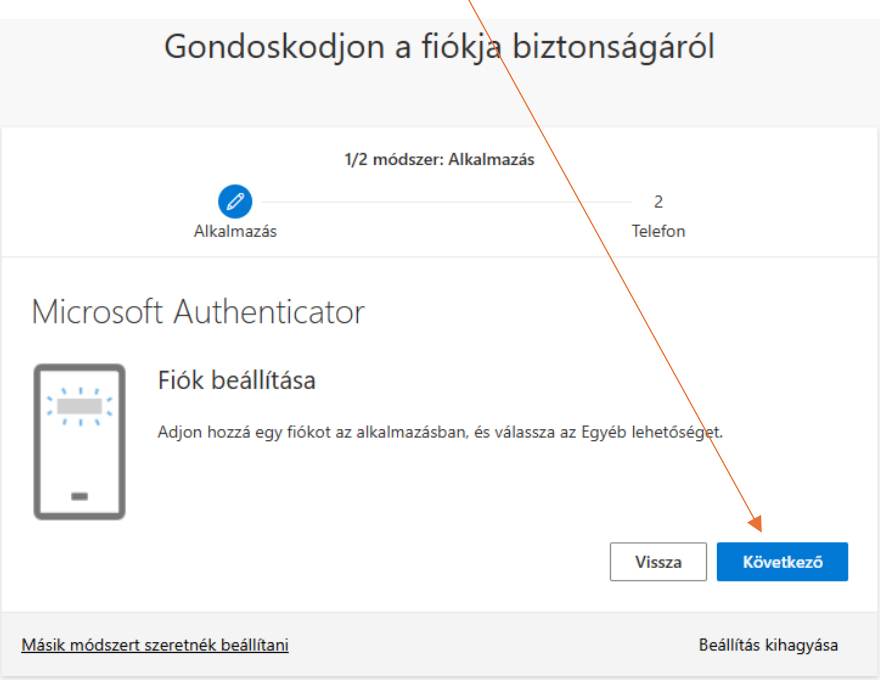

Nyissuk meg az eszközön a letöltött hitelesítő alkalmazást,

és válasszuk ki a QR kód beolvasása (Scan QR Code) funkciót, majd a képernyőn megjelenő QR kódot olvassuk be, a telefon, vagy tablet kamerájának segítségével!

(Megjegyzés: Ha ugyanazon az eszközön végezzük a bejelentkezést a Microsoftba, mint amin a hitelesítő alkalmazás is fut pl. telefonon, akkor a QR kód beolvasása a kamerával nem végezhető el. Ebben az esetben válasszuk a "Nem tudja beszkennelni a képet?" gombot, és az ott található kódot kell a hitelesítő alkalmazásba bemásolni!)

| Gondoskodjon a fiókja biztonságáról                                                                                                    | / |
|----------------------------------------------------------------------------------------------------|---|
| 1/2 módszer: Alkalmazás                                                                                                    |   |
|                                                                                                    |   |
| Alkalmazás Telefon                                                                                                    |   |
| Microsoft Authenticator                                                                                                    |   |
| A QR-kód beolvasása                                                                                                    |   |
| A Microsoft Authenticator alkalmazással olvassa be a QR-kódot. A művélet összekapcsolja a Microsoft<br>Authenticator alkalmazást a fiókjával. |   |
| Miután beolvasta a QR-kódot, válassza a Tovább lehetőséget.                                                                                   |   |
|                                                                                                    |   |
| Nem tudja beszkennelni a képet?                                                                                                    |   |
| Vissza Következő                                                                                                    |   |
| Másik módszert szeretnék beállítani Beállítás kihagyása                                                                                       |   |

A sikeres beolvasást követően meg kell jelennie az alkalmazásban a fióknak!

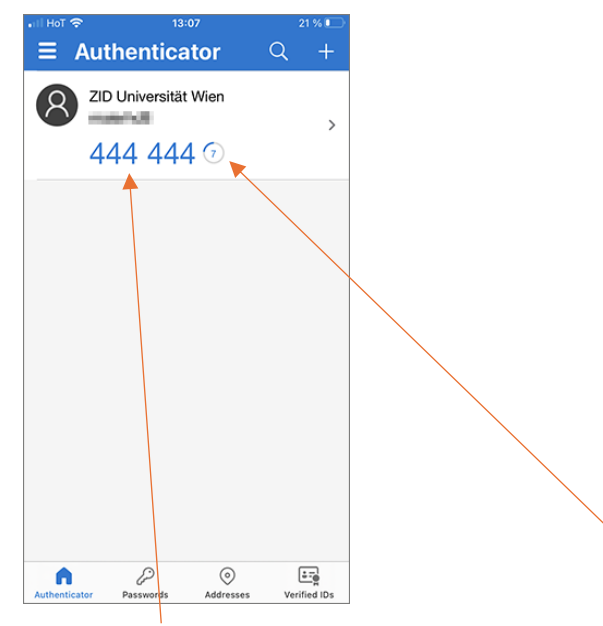

Ezután kérni fogja a következő lépésben a 6 jegyű kódot, amit leolvashatunk az alkalmazásban!

Megjegyzés: az alkalmazás 30 másodpercenként új kódot generál! A kód mellett található kis visszaszámláló ikonról olvasható le, mennyi idő van még az aktuális kód használatára. Ha már csak pár másodperc maradt, érdemes megvárni amíg új kódot ad a program, hogy kellő idő álljon rendelkezésre a kód beírására!

# A hitelesítő alkalmazás mellett, a rendszer kérheti a **telefonszámunkat**, hogy adjuk hozzá a fiókhoz, ezzel is növelve fiókunk biztonságát!

Ennek a beállítása az alábbiakban látható:

A legördülő menüből kiválasztható az ország hívószáma (Hungary +36), majd a számunk megadása szükséges

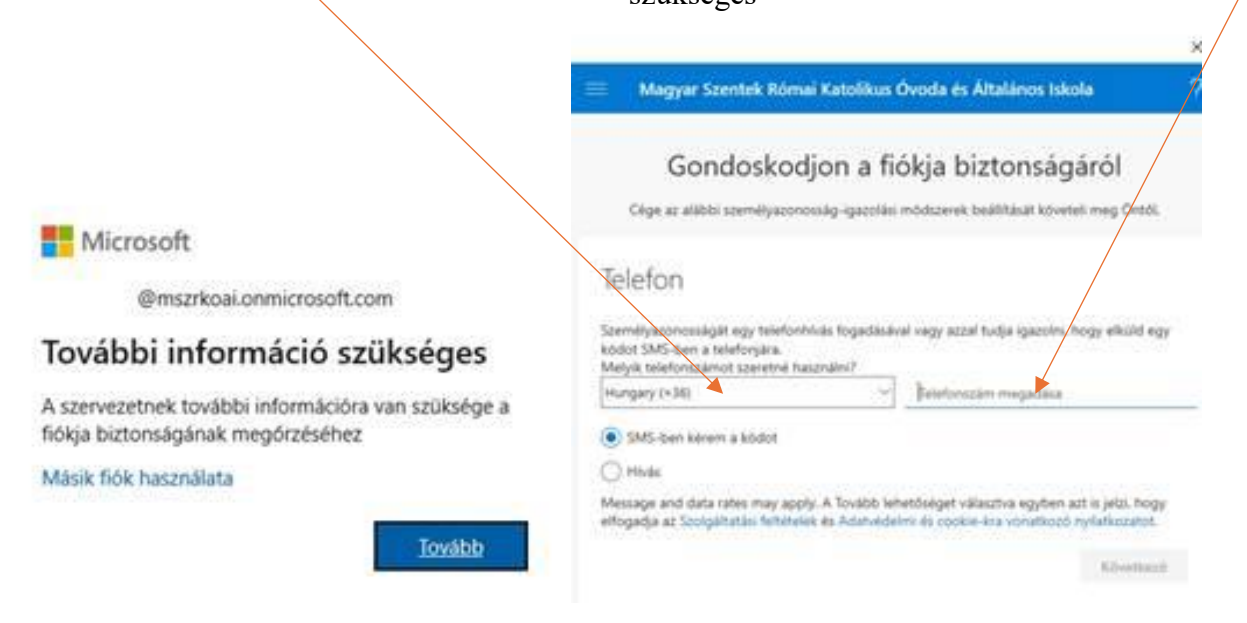

| Magyar Szentek Római Katolikus C                                                                         | voda és Általános isko                 | ola                       |
|----------------------------------------------------------------------------------------------------|----------------------------------------|---------------------------|
| Gondoskodjon a fić                                                                                       | ókja biztonság                         | áról                      |
| Cége az alábbi személyazonosság-igazolási r                                                              | nódszerek beállítását követi           | eli meg Öntól.            |
| 1.000                                                                                                    |                                        |                           |
| Telefon                                                                                                  |                                        |                           |
| Telefon<br>Elküldtünk egy 6 jegyű kódot a +36 306639093 te<br>mezőbe.<br>Kód megadása                    | elefonszámra. Írja be a kódo           | t az alábbi               |
| Telefon<br>Elküldtünk egy 6 jegyű ködot a +36 306639093 te<br>mezőbe.<br>Köd megadála<br>Köd újrakúldése | elefonszámra. Írja be a kódo           | t ar alábbi               |
| Telefon<br>Elküldtunk egy 6 jegyű kódot a +36 306639093 te<br>mezőbe.<br>Kód megadása<br>Kód újrakuldése | elefonszámra. Írja be a kódo<br>Vissza | t az alábbi<br>Kölvetkozd |

Az SMS-ben érkezett kód beírását követően kattintsunk a "Következő" gombra!

|                                                                                                    | ×     |
|----------------------------------------------------------------------------------------------------|-------|
| 😑 🛛 Magyar Szentek Római Katolikus Óvoda és Általános Iskola                                                             | ?     |
| Gondoskodjon a fiókja biztonságáról<br>Cége az alábbi személyazonosság-igazolási módszerek beállítását követeli meg Öntő | я.    |
| Telefon<br>Az SMS ellenórízve. A telefon regisztrálása sikerült.<br>Követke                                              | ző j  |
| Beállitás kihag                                                                                                    | yaisa |

## 8. Végül kattintsunk a "kész" gombra!

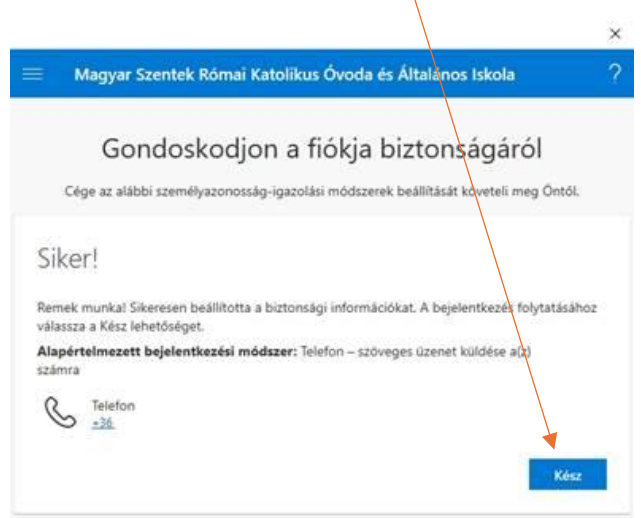

Ezzel a Microsoft fiók aktiválásra került, ami most már használható többek között a Microsoft Teams-hez!